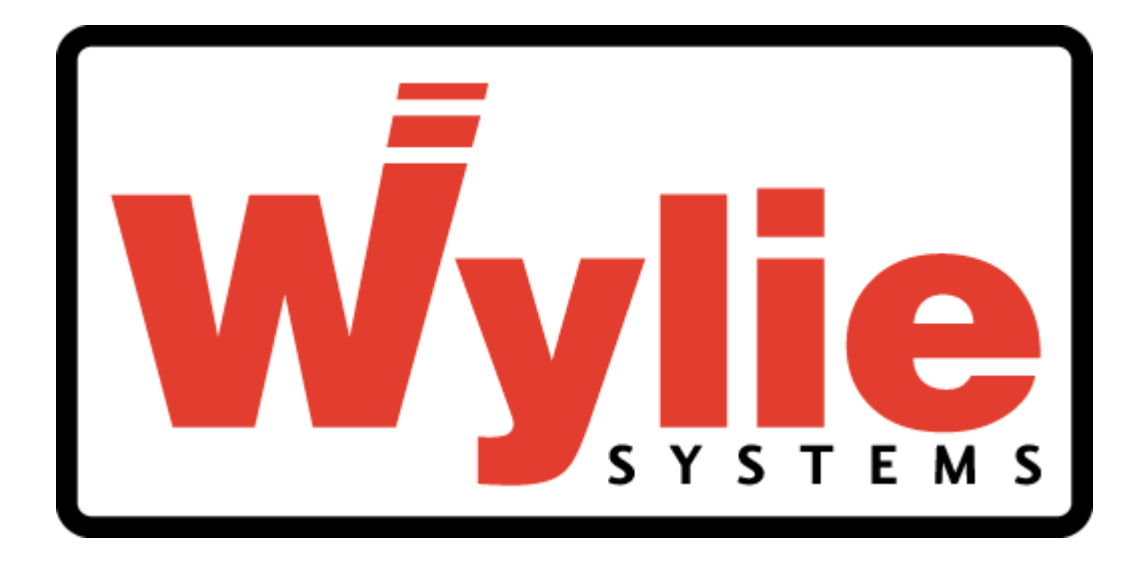

# W2175 LOAD INDICATOR Calibration (Version cal2175 V2.0)

Crane Warning Systems Atlanta 1-877-672-2951 Toll Free 1-678-261-1438 Fax <u>www.craneindicators.com</u> sales@craneindicators.com

## 1. INTRODUCTION

### 1.1 <u>System</u>

The Wylie W2175 Load Indicator is a Load and Anti-Two-Block Indicator. A display in the cab or near the operator gives the operator information to remove the need for guesswork when using his crane. The system can also be set with limits on load by the operator in order to produce a warning signal when required.

### 1.2 <u>Intelligent System</u>

The system is "microprocessor based", meaning that there is a computer inside the box with operating software. This software has two parts. Each has a distinct mode allowing different functions, the normal operating mode and the calibration mode.

The normal mode is the normal operating status of the unit when turned on. It is the only mode an operator should know. In this mode the operator will be able to read the hook load and load limit, and to set load limits, the hoist and the parts of lines.

The calibration mode which allows for calibration of the sensors and other various variables can be accessed by pressing a push button on the CPU Board. No other equipment is necessary to calibrate the system.

### 1.3 <u>Adaptability</u>

The system is designed to be fitted on any crane from lattice or telescopic boom and with 1 to 2 hoists. Thus its components can vary substantially from one machine to another.

The heart of the W2175 is the display unit. This box contains all electronic components required to convert sensor signals into the required information for the operator.

The other components are the Load Sensors and the Anti-Two-Block switches. All the above are connected to the display unit to provide basic data.

There are many types of Dynamometers and Dead End Load Sensors, in addition to two types of Anti-Two-Block switches. The sensor choice depends on the type of crane, the required accuracy, the dismantling facility and the budget of the customer.

It is also sometimes necessary in certain situations to use amplifiers between the sensors and the display unit. This will not change the accuracy of the system but will prevent radio interference and loss of signal when it is necessary to use connectors, slip rings or long cable.

Junction boxes are also sometimes used to reduce the amount of wiring going to the display box.

### 2. HOW THE INDICATOR WORKS

### <u>2.1 Load sensor</u>

## THREE SHEAVE DYNAMOMETER

The dynamometer is a hoist line load sensor. It consists of a load cell applied against the middle sheave of a three-sheave arrangement. The three sheaves are positioned in a way that deflects the hoist line by a few degrees. When tensioned, the hoist line tends to straighten. This applies a force on the middle sheave against the load cell. The force is proportional to the hoist line tension. The hoist line tension is also proportional to the hook load (except for sheave friction).

### Five sheave dynamometer

This hoist line sensor consists of a load cell applied to the middle sheave of a five-sheave arrangement. The end sheaves are used only to keep the hoist line in contact with the second and fourth sheaves. The hoist line is deflected by the middle sheave in a ratio from 6: 1 to 12: 1 depending the rope size. The advantage of this design over the three-sheave arrangement is that all the sheaves are on the same side of the rope so that the output is not affected by rope wear.

### How the load cell works

The load cell used for all the load sensors work according to the same principle. The load cell operates on the basis of a wheatstone bridge. This means that four variable resistors of equal value are bonded to the weakest part of the load cell. When a load is applied, it changes the value of the resistors in opposite directions causing a voltage variation on the output wires. The voltage variation is in the order of thousandths of volts. As the voltage output is so small, it may be effected by radio interference and wire resistance between the load cell and the control unit. This is why in some cases, an amplifier is necessary to ensure good transmission of the signal.

### 2.2 Amplifier

The amplifier is used when the distance between the load cell and the control unit exceeds 50 feet. Beyond this distance, radio waves and wire internal resistance may noticeably influence the load cell signal. The amplifier is also used when the signal wires of the load sensor must go through a slip ring. The amplifier simply amplifies the load cell millivolt output into a 0-5 Volt signal, then in a second stage, it converts the signal into a 4-20 mA output. The signal is then no longer sensitive to radio interference, internal wire resistance or internal wire or slip ring resistance.

## 2.3 Anti-two-block switch

The Anti-Two-Block switch is a spring-loaded switch. It is attached to the boom tip on one end and to a chain leading to a weight assembled around the hoist line at the other end. When the hook block lifts the weight, the switch becomes disengaged and the signal is cut.

## 2.4 <u>Display box</u>

The display includes both the operator display panel and the processing unit. Where the sensor signals are read and computed to determine the load. The results are then displayed to the operator using a liquid Crystal display screen and indication lights. The display is composed of two sections:

# THE W2175 INPUT/OUTPUT BOARD (I/O BOARD)

The input board includes all the wire connections. On this board, the signals are conditioned to be legible for the processor. The supply voltage is reduced from an input range of 11 to 28 VDC to 5 VDC to supply both the processor and the sensors.

The reduced voltages are sent up to the CPU board via a connector and colored wires. It can be unplugged by pulling gently downward on the colored wires.

The processed signals from the sensors are sent up to the CPU board via a flat ribbon connector. This connector can be unplugged when the power is OFF by pulling open the side clamps of the connector on the board.

On this board one fuse protects the supply voltage to the unit. Use a 1 amp 5X20mm for replacement.

There is a dry contact relay for both lockout and external alarm. It has a 2 amp on 24 VDC rating. It is used to control a slave relay. The terminals available are common, normally open and normally closed.

There is a serial communication port RS 232 on the terminal strip identified as TX, RX. This port is for future use.

Load cell sensor signals can be supplied to the board in the form of millivolts (direct load cell output) and current 4-20 ma. When the supply is in the form of current, the Dip Switch must be set. Refer to the amplifier section3.2

## **W2175 I/O BOARD**

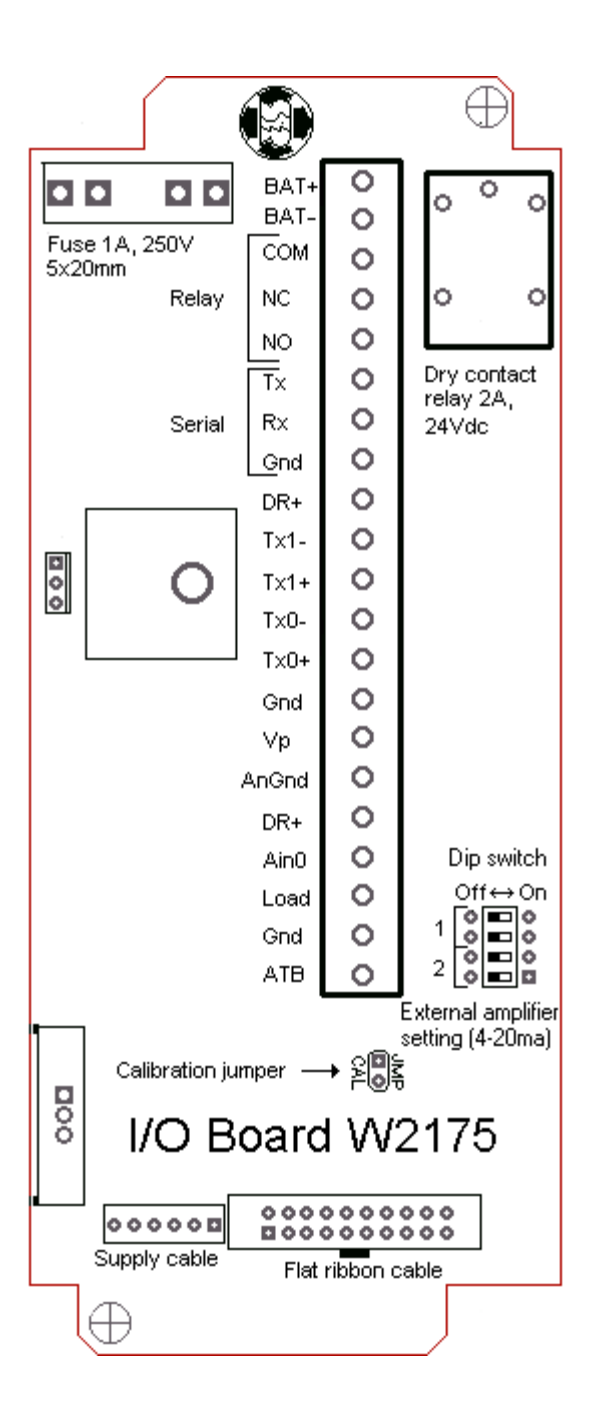

#### Connection Description

| BATT+ | - : Power Supply (+) (10 – 28 Vdc)      |
|-------|-----------------------------------------|
| BATT- | : Power Supply (–)                      |
| COM   | : Common Contact                        |
| NC    | : Normally Close Contact                |
| NO    | : Normally Open Contact                 |
| TX :  | : Not used                              |
| RX    | : Not Used                              |
| GND   | : Not Used                              |
| DR+   | : Supply (+) for Load Sensor            |
| TX1-  | : Negative Signal of the Load Sensor    |
|       | on Aux Hoist                            |
| TX1+  | : Positive Signal of the Load Sensor on |
|       | Aux Hoist                               |
| TX0-  | : Negative Signal of the Load Sensor    |
|       | on Main Hoist                           |
| TX0+  | : Positive Signal of the Load Sensor    |
|       | on Main Hoist                           |
| GND   | : Supply (-) for Load Sensor            |
| VP    | :Supply (+) to External Amplifier       |
| ANGN  | D : Not Used                            |
| DR+   | : Supply(+) for Angle Sensor (Not       |
|       | used With W2175)                        |
| AIN0  | : Boom Angle Sensor (Not used with      |
|       | W2175)                                  |
| LOAD  | : Not Used                              |
| GND   | : Power Supply (–) to External          |
|       | Amplifier or ATB signal ground          |
| ATB   | : Anti-Iwo-Block signal                 |
|       |                                         |
|       |                                         |
|       |                                         |
|       |                                         |
|       |                                         |
|       |                                         |
|       |                                         |

# THE W2175 CPU BOARD

The Central Processing Unit board reads all the sensor signals. On the top left of the board a multiplexed amplifier is situated which conditions load cell input. This board can multiplex 2 load cell signals. Using the stored calibration data, the CPU converts the signals into information for hook load. The CPU also compares the information with the set limits entered by the operator. The CPU will finally trigger the alarms and lockout output if a limit is reached or if a Two-Block situation is sensed.

This board is the operator interface. It contains the alpha-numerical Liquid Crystal Display (LCD) which provides such information as hook load, preset limits, failure messages, hoist used and parts of line. It contains the processing circuitry for the 4 buttons keypad.

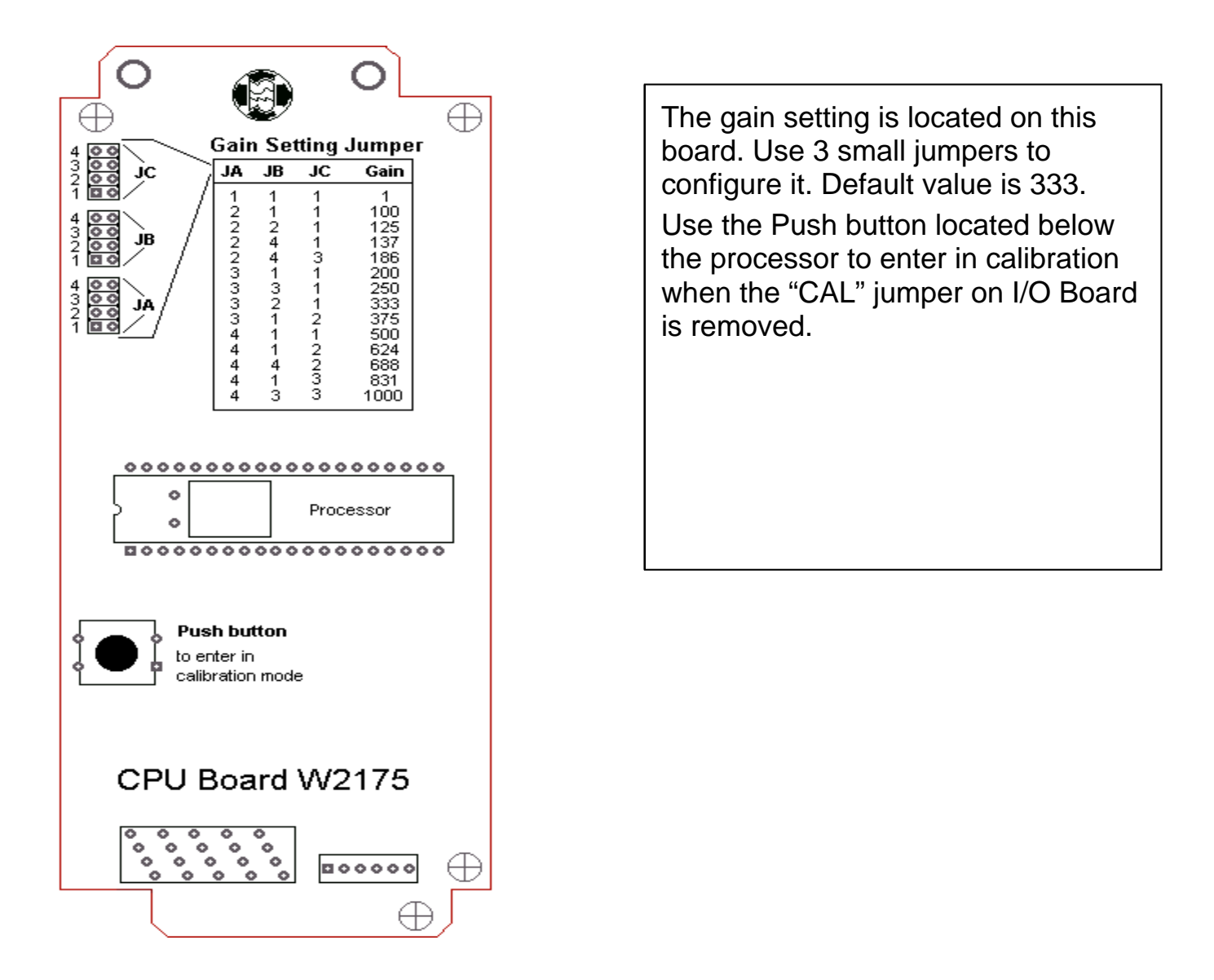

## 3. INSTALLATION

### 3.1 <u>Load sensor</u>

Before and after installing, make sure that the load sensor operates properly at all boom angles and that fleet angles are respected.

Make sure that the mounting bracket is sufficiently strong enough to support the load sensor and the forces applied on it.

### 3.2 <u>Amplifier</u>

If an amplifier is needed, it is usually mounted on the dynamometer. If a multiamplifier is supplied because of slip rings, mount the box on the turret part of the crane with the cable glands pointing downward. Wire according to the supplied drawing. Set de Dip Switch located on the I/O Board according to the following table:

| SWITCH                | Millivolt<br>Output (NO<br>Amplifier) | 4 –20 ma<br>Output (with<br>Amplifier) |  |
|-----------------------|---------------------------------------|----------------------------------------|--|
| Dip Switch 1:<br>Main | OFF                                   | ON                                     |  |
| Dip Switch 2:<br>Main | OFF                                   | ON                                     |  |
| Dip Switch 3: Aux     | OFF                                   | ON                                     |  |
| Dip Switch 4: Aux     | OFF                                   | ON                                     |  |

## 3.3 Anti-Two-Block switch

If two switches are to be used at the same time, make sure the proper switch or junction box is used at the boom tip.

If only one switch will be used and has to be moved from the main tip to the jib tip, it can be done using the same cable reel or with an extension wire. If using the cable reel, make sure the cable reel pay out will allow mounting to the end of the jib.

No wiring is needed, since a standard connector is supplied for the switch. If a junction box is used, wire according to the supplied drawing.

## 3.4 <u>Display</u>

The display should be located at the front of the cab, where it is readily visible from the operator's control position. Take care not to obscure any displays,

control levers, switches or the operators view of the load, etc. Leave sufficient room for the sensor wires to be fed from the bottom of the display.

If the unit is pre-wired with connectors, simply plug in the connectors. If the unit is not pre-wired, use the following instructions.

Loosen the four top screws and flip the cover over the box. Proceed gently in order not to damage the wires or the keypad.

Wire according to the supplied drawing Figure 3.5. Make sure all connections are done properly and completed before powering the system. When stripping wires, do not drop any wire ends or debris in the box.

All wire shields should be grounded to the cable glands of the display box only. Follow Figure 3.7. Fold the shield over the rubber sleeve. Use the brass ring for 2,3 and 4 lead wires.

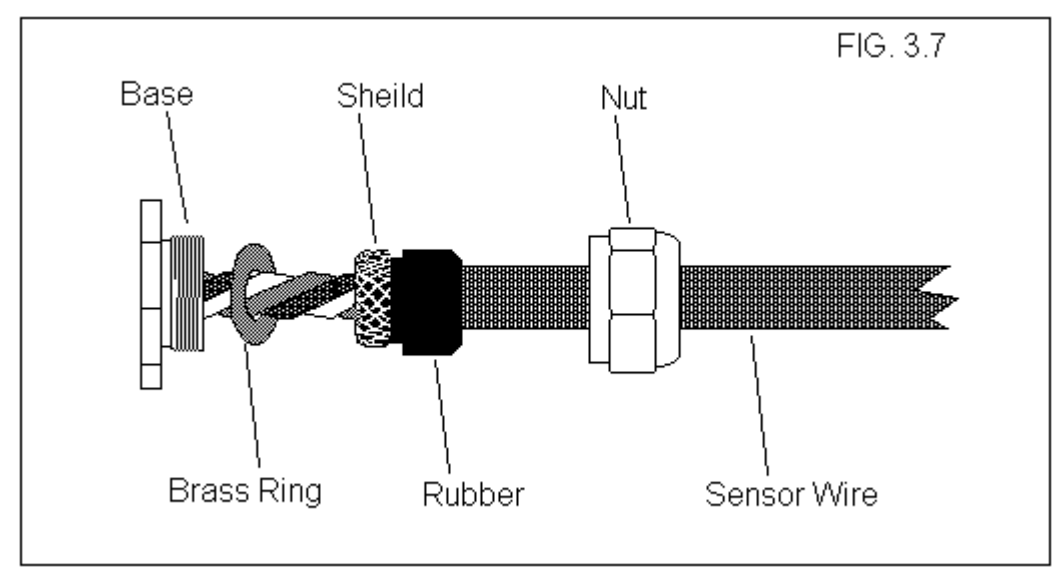

Power supply must be from 11 to 28 Volts DC only. If not available, an external power supply to convert to 12 Volts DC is required. Power lead must be able to sustain a minimum of 11 Volts with a current of 5 amps if the unit is connected to a lockout device.

Lockout wires should not load more than 2 amps on the internal relay.

No wires should be passing near a radio antenna. All wires must be shielded.

All wires must be fed away from mechanical parts, keep a minimum bending radii of two inches when static and 4 inches when moving.

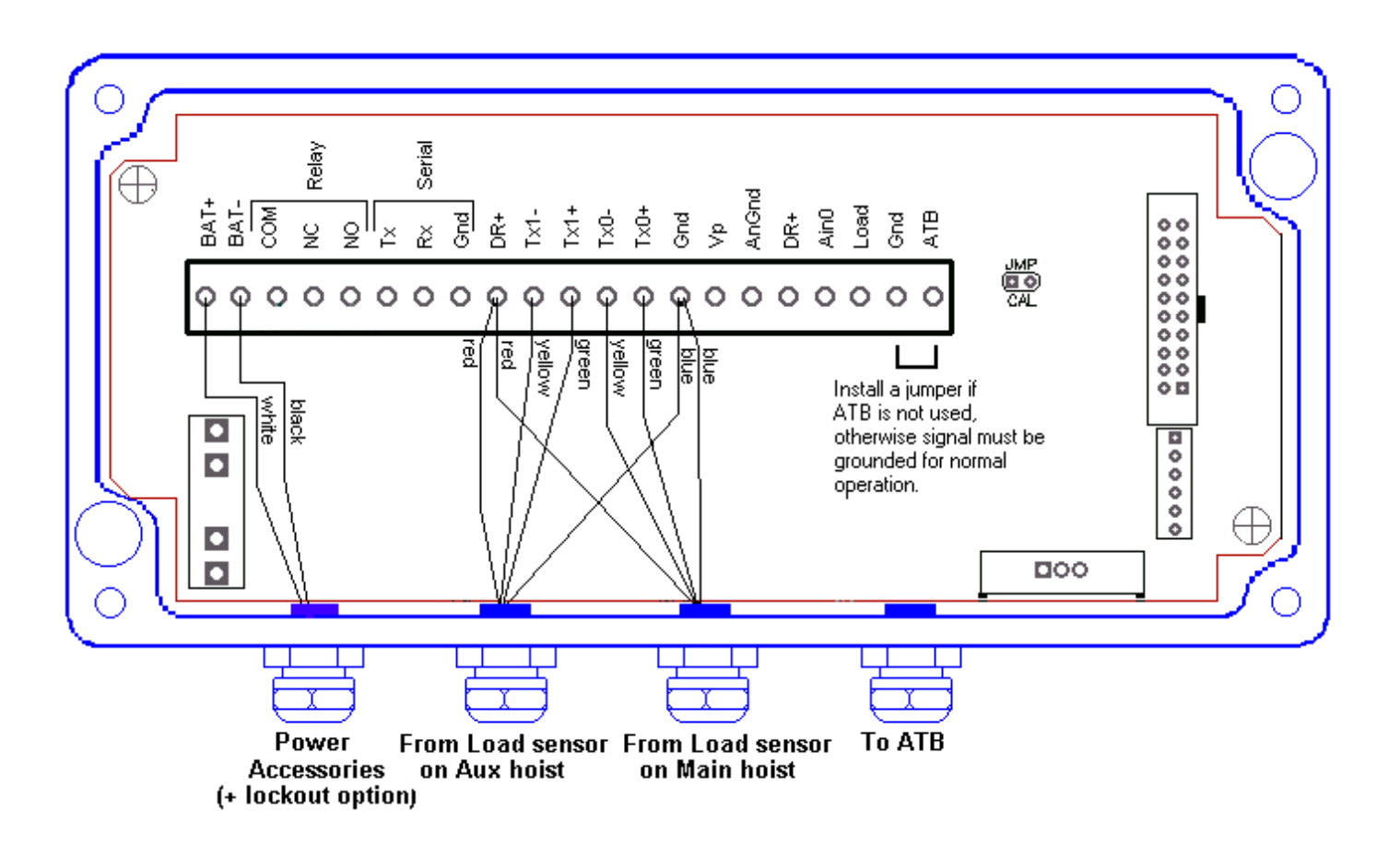

Fig. 3.5: W2175 System Connection

The lockout connection is according to your lockout configuration. Normal operation without ATB alarm give a relay status of COM-NO. When an ATB condition is detected, the relay status will change for COM-NC.

The ATB signal is a Pull-Up signal, during normal operation the signal must be grounded. When an ATB condition occurs, the Ground on ATB Signal must be release. If the ATB is not used, you must install a jumper between ATB and GND.

#### CALIBRATION DATA

### 4. CALIBRATION FOR W2175 VER 2.0

The calibration section will guide the technician and explain the procedures to follow, in order to calibrate rapidly and efficiently the crane and the system,.

The calibration of the sensors is performed using software by entering data using the display's keypad. The only exception is that the amplifier jumpers are set manually.

| Necessary<br>Calibrating<br>Tools       | Test load that produces a line pull of approximately 90% of line pull.<br>Each test load weight must be known accurately to within $\pm 1\%$ .                                               |
|-----------------------------------------|----------------------------------------------------------------------------------------------------|
| Necessary<br>Calibration<br>Information | The rated line pull of each hoist line.<br>The maximum number of parts of lines.<br>The weight of each block, slings and attachment used for calibration.<br>The hoist line weight per feet. |

#### 4.1 PREPARATION

Rig the main hoist line with minimum parts of line; two, three or four parts is acceptable. If the hoist line friction is high, the calibration will be less accurate with four than three parts of line. It is very important that the block hangs straight and directly below the head block.

Find a test load that represents maximum line pull when lifted by the main hoist reeve with one, two, three or four parts of lines as discussed in the above paragraph. Tested load weight must be known with  $\pm 1$  % accuracy.

Repeat this procedure with all other hoist lines.

#### 4.2 GENERAL PROCEDURE

General calibration data will be entered from the system's keyboard.

Before you start calibration, the sensors need to be verified for good working order. This is done using the calibration mode.

Calibrate main hoist line and the auxiliary hoist line, using test loads close to maximum line pull with minimum parts of lines.

#### 4.3 CALIBRATION MODE

The calibration mode is a separate entity of the W2175 system. It is totally independent of the regular operating mode as if it were a different system. The purpose of the calibration mode is to calibrate the load sensor(s), and to set points. Calibration mode will use the bottom key definition on the keypad.

The calibration mode is accessed by a push button located on the CPU board. The exact procedures are described in the next section.

The calibration mode is organized in a linear sequence. A series of 8 items will appear. The ROLL UP (#2) or ROLL DOWN (#4) button will allow you to scroll through these items. Once in the calibration menu it is possible to scroll and access any stage of the calibration.

You will find on the next page, an organizational chart that explains the sequence for calibration.

Sequence numbered 1 to 8:

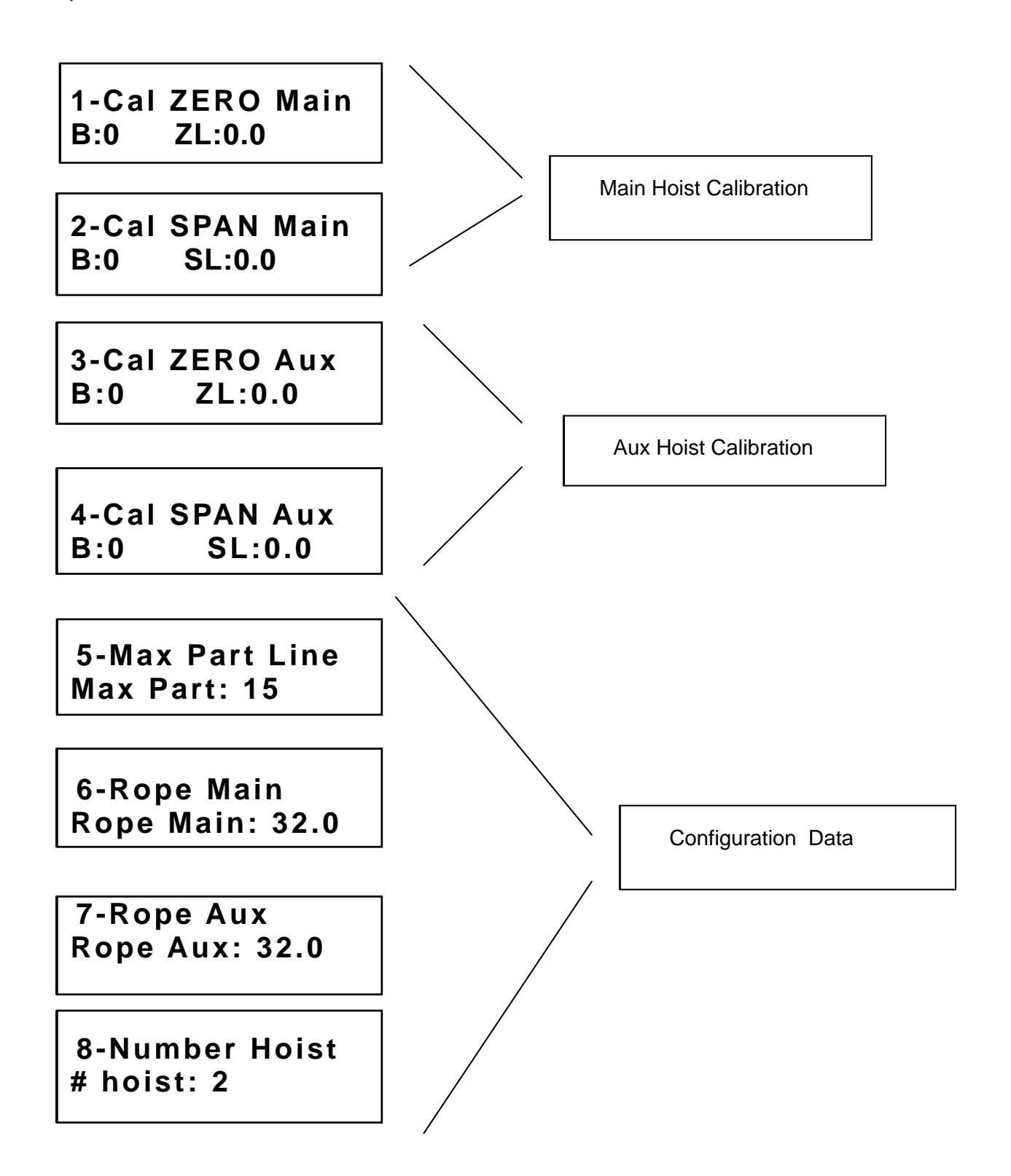

## 4.4 ENTER CALIBRATION MODE:

To enter into the calibration mode, unscrew the top cover to have access to the internal circuit. Turn the system on, wait until the system loads the basic screen display with load. Remove the "CAL" jumper located on the I/O Board. The system will alarm using the ATB light and buzzer. Press the push button located on CPU Board.

The following menu will appear on display:

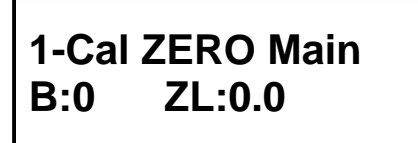

The system is now in the calibration mode.

By pressing the buttons DOWN (#4) or UP (#2), it is possible to scroll through the calibration menu.

### 4.5 System Configuration

Before beginning the hoist calibration, it is important to indicate to the system the number of hoist, the maximum line pull permitted per part of line and the maximum parts of line. Also if an external amplifier is not used, you will have to set the internal amplifier gain.

## Number of HOIST

## 8-Number Hoist # hoist: 2

To set the number of hoist, simply scroll all the way up to the menu 8–Number Hoist. Press the ENTER button (#3) to access the setting. The number of hoist will blink on second line. Use the UP (#2) or DOWN (#4) button to increase or decrease the value. If you have both main and auxiliary hoists to calibrate, set the value to 2, otherwise set to 1 if you have only a main hoist to calibrate.

## Maximum line pull on auxiliary line

7-Rope Aux Rope Aux: 32.0

Scroll down to menu 7- Rope Aux.

If you have an auxiliary hoist to calibrate, you have to set maximum line pull permitted per part of line on the auxiliary hoist according to the chart. This value will be used as the load limitation if it is lower than the limit capacity set by the operator. Press ENTER (#3) to access the setting. The value will blink on the second line. Use the UP (#2) or DOWN (#4) button to increase or decrease the value.

When you hold down any set button, the first digit (0.1 increment) will begin to change, after a while the second digit (1.0 increment) will change and finally the third digit (10.0 increment) will start to change.

## Maximum line pull on Main line

7-Rope Main Rope Main: 32.0

Scroll down to menu 6- Rope Main.

This the maximum line pull permitted per part of line on the Main hoist according to the chart. This value will be used as the load limitation if it is lower than the limit capacity set by the operator. Press ENTER (#3) to access setting. The value will blink on the second line. Use the UP (#2) or DOWN (#4) button to increase or decrease the value.

When you hold down any set button, the first digit will change for a while, after the second digit will change and finally the third digit will start to change.

## Maximum Parts of line

5-Max Part Line Max part: 15

Scroll down to menu 7- Max Part Line.

Set the maximum number of parts of lines. This will apply to all hoists. To set this value follow the same procedure as for the maximum line pull.

### 4.6 Return to normal operating mode for hoist setting

The hoist setting must be done in the normal operating mode.

You are able to return to the normal operating mode at any time. Simply press the button ESC (#1), the system will automatically return to the operating mode. Before returning to the normal mode the "CAL" jumper must be replace, otherwise the system will alarm with ATB light and buzzer that the "CAL" jumper has not been replaced.

When in the normal operating mode, use the Hoist (#2) and Part (#4) button to set the hoist to be calibrated with the part of line that will be used. If the parts of line stays on one (1), the maximum parts of lines was not set in the MENU 5 – Max Part Line. Refer to that section before continuing.

#### 4.7 Hoist Load Calibration

At this point, the Load Sensor is ready for calibration. Get the crane ready to lift the test load. The load should be near maximum line pull on the hoist line. The load sensor can be calibrated on any number of parts of lines. However, to avoid mixing hoist line friction and rope reading fluctuations, it is preferable to calibrate the hoist line on the fewest parts of line possible. Return to calibration mode, and refer to the section Enter Calibration mode.

#### 4.8 Internal amplifier setting

To adjust the internal amplifier (used when no external amplifiers are installed), lift a load with the appropriate hoist providing around 90% of the maximum line pull. While in the calibration mode, check value "B" for Main or Auxiliary Hoist (depending on hoist selected) .This value is available in Menu 1 and 2 for Main Hoist or 3 and 4 for Auxiliary Hoist. B is the value of the input signal in terms of "Bits", it uses the value from the Analog to Digital converter with a raw resolution of 4096 increments (Bits).

The W2175 works with a signal range of 0 to 4095 Bits. For Load Sensor with no load on the hook, B should read between 600 and 800 bits, and when lifting 90% of maximum line pull, B should read between 3200-3650 Bits. If this is not the case, correct the internal amplifier setting as described in the following table.

# Gain Table

| JA              | JB | JC | GAIN  |  |
|-----------------|----|----|-------|--|
| 1               | 1  | 1  | 1     |  |
| 2               | 1  | 1  | 100   |  |
| 2               | 2  | 1  | 125   |  |
| 2               | 4  | 1  | 137   |  |
| 2               | 4  | 3  | 188   |  |
| 3               | 1  | 1  | 200   |  |
| 3               | 3  | 1  | 250   |  |
| 3               | 2  | 1  | 333 * |  |
| 3               | 1  | 2  | 375   |  |
| 4               | 1  | 1  | 500   |  |
| 4               | 1  | 2  | 624   |  |
| 4               | 4  | 2  | 688   |  |
| 4               | 1  | 3  | 831   |  |
| 4               | 3  | 3  | 1000  |  |
| * Default Value |    |    |       |  |

If B is lower than 3200 bits, set the jumpers to the next highest level until the signal is above 3200 and below 3650 bits.

If B is above 3650 Bits, set the jumpers to the next lowest level until the signal is below 3650 and above 3200 bits.

A Load Sensor having a standard sensitivity of 1.6mv/V to 2mv/V, gain should be set normally at 333. This is the default value

100% line pull should not exceed 3750 Bits, because a signal fail will be indicated. The same gain will be used for main and auxiliary hoist.

### 4.9 MAIN HOIST LOAD CALIBRATION

Before beginning this section, make sure that all previous steps have been completed and understood.

1-Cal ZERO Main B:0 ZL:0.0

## MAIN HOIST

You must lift a small load with the crane that will correspond to  $\pm$  10% of crane maximum rated capacity. The weight of the hook block is usually sufficient. Scroll down to 1-Cal ZERO Main. Press ENTER. The value on the lower right corner (ZL) will blink. Use the set buttons (#2 or # 4) to enter the true value of the total hanging weight (hook block, slings, hoist line below boom tip ) in thousands of pounds units (ex: weight of 1000 lbs enter 1.0). Press ENTER to confirm. Note this value.

2-Cal SPAN Main SL:0.0 **B:0** 

## MAIN HOIST

Lift the test load (90% of crane maximum rated capacity), stop and then lower a few inches and stop smoothly. Scroll down to 2- Cal Span Main. Press ENTER, the value on the lower right corner (SL) will blink. Use the set buttons (#2 or #4) to adjust the display for the true value of the hanging weight (load, slings, hook block, shackles, hoist line below boom tip) in thousands of pounds units (ex: 30,000 Lbs enter 30.0). Press ENTER to confirm. The value SL should now show the hanging weight.

# **Verification**

Verify the weight displayed with the load suspended. Hoist up and stop at least at 5 different heights. Lower and stop at least at 5 different heights. Hoist at constant speed. Lower at constant speed. Write the result on a record sheet.

The weight displayed must be between 100% and 110% of the true value of the test load in any state and height.

Deposit the test load on the ground. Verify the display of the weight of the hook block with no load. The value should be between 70% and 130% of the actual total weight including hoist line.

## Note:

If reading are consistent but inaccurate, it is possible that a fluctuation or a movement of the load while calibrating may have caused a load increase or decrease when pressing ENTER. Return to the calibration mode and repeat menu, 1 - ZERO Main and 2 -SPAN Main. Repeat the procedure as many times as necessary until the hook load both with and without the calibration weight shows the proper accuracy as described above.

If load reading is inconsistent even with one part line when testing during hoisting and stop or when testing during lowering and stop, the hoist line may be unevenly worn or simply uneven. To correct the problem, change the hoist line or change the Load Sensor. Replace the Load Sensor either with a larger model size or double the Load Sensor capacity. If you use a dynamometer with a "CAM" option, it is possible to change the rope deflection using the CAM bolt . Refer to Load Sensor technical specifications or see Annex 1. If any problem obtain technical support to perform this task.

## **RECORD SHEET: MAIN HOIST WITH SMALL TEST LOAD**

| DATE:       |   |  |  |
|-------------|---|--|--|
| TOT. WEIGHT |   |  |  |
| BLOCK WEIG: |   |  |  |
| PART LINES: |   |  |  |
| TIP HEIGHT: |   |  |  |
|             |   |  |  |
| HOIST & STO | D |  |  |
| HEIGHT1:    |   |  |  |
| HEIGHT2     |   |  |  |
| HEIGHT      |   |  |  |
| LOWEST:     |   |  |  |
| HIGHEST:    |   |  |  |
|             |   |  |  |
| LOWER&STO   | Ρ |  |  |
| HEIGHT 1:   |   |  |  |
| HEIGHT2:    |   |  |  |
| HEIGHT      |   |  |  |
| LOWEST:     |   |  |  |
| HIGHEST:    |   |  |  |
|             |   |  |  |
| LOWERING    |   |  |  |
| AVERAG:     |   |  |  |
| LOWEST:     |   |  |  |
| HIGHEST:    |   |  |  |
|             |   |  |  |
| HOISTING    |   |  |  |
| AVERAG:     |   |  |  |
| LOWEST:     |   |  |  |
| HIGHEST:    |   |  |  |

#### 4.10 AUXILIARY HOIST CALIBRATION

The hoist setting must be done in the normal operating mode. When in normal operating mode, use Hoist (#2) and Part (#4) button to set the hoist to be calibrated with the part of line that will be used. If the parts of line stays on one (1), the maximum parts of line was not set in the MENU 5 – Max Part Line. Refer to that section before continuing.

At this point, the Load Sensor is ready for calibration. Prepare the crane to lift the test load. The test load should provide close to the maximum line pull on the single hoist line.

**3-Cal ZERO Aux** ZL:0.0 **B:0** 

AUX. HOIST

You must lift a small load with the crane that will correspond to  $\pm$  10% of crane maximum rated capacity. The weight of the hook block is usually sufficient. Scroll down to 3-Cal ZERO Aux. Press ENTER. The value on the lower right corner (ZL) will blink. Use the set buttons (#2 or # 4) to enter the true value of the total hanging weight (hook block, slings, hoist line below boom tip ) in thousands pounds units (ex: weight of 1000 lbs enter 1.0). Press ENTER to confirm. Note this value.

# 4-Cal SPAN Aux B:0 SL:0.0

## AUX. HOIST

Lift the test load (90% of crane maximum rated capacity), stop and then lower a few inches and stop smoothly. Scroll down to 4- Cal Span Main. Press ENTER, the value on the lower right corner (SL) will blink. Use the set buttons (#2 or #4) to adjust the display to the true value of hanging weight (load, slings, hook block, shackles, hoist line below boom tip) in thousands pounds units (ex: 30,000 Lbs enter 30.0). Press ENTER to confirm. The value SL should now show the hanging weight.

## **Verification**

Verify the weight displayed with the weight of the suspended load. Hoist up and stop at least at 5 different heights. Hoist down and stop at least at 5 different heights. Hoist at constant speed. Lower at constant speed. Write the result on a record sheet.

The weight displayed must be between 100% and 110% of the actual test load in any state and height.

Check the display of weight with no test load on the hook block. The displayed load should be between 70% and 130% of the actual total weight including hook block and hoist line.

# NOTE:

If reading are consistent but inaccurate, it is possible that a fluctuation or a movement of the test load while calibrating may have cause a load increase or decrease when pressing ENTER. Return to the calibration mode and repeat menu 3 - ZERO LOAD and 4 -SPAN LOAD. Repeat the procedure as many times as necessary until the hook load both with and without the test load, shows the proper accuracy as described above.

If load reading is inconsistent even with one part line when testing during hoisting and stop or when testing during lowering and stop, the hoist line may be unevenly worn or simply uneven. To correct the problem, change the hoist line or change the Load Sensor. Replace the Load Sensor either with a larger model size or double the Load Sensor capacity. If you use a dynamometer with a "CAM" option, it is possible to change the rope deflection using the CAM bolt . Refer to Load Sensor technical specifications or see Annex 1. If any problem obtain technical support to perform this task.

## **RECORD SHEET: AUXILIARY HOIST SMALL REEVING**

| DATE:       |   |  |  |
|-------------|---|--|--|
| TOT. WEIGHT |   |  |  |
| BALL WEIGH: |   |  |  |
| PART LINES: |   |  |  |
| TIP HEIGHT: |   |  |  |
|             |   |  |  |
| HOIST & STO | D |  |  |
| HEIGHT1:    |   |  |  |
| HEIGHT2     |   |  |  |
| HEIGHT      |   |  |  |
| LOWEST:     |   |  |  |
| HIGHEST:    |   |  |  |
|             |   |  |  |
| LOWER&STO   | Р |  |  |
| HEIGHT 1:   |   |  |  |
| HEIGHT2:    |   |  |  |
| HEIGHT      |   |  |  |
| LOWEST:     |   |  |  |
| HIGHEST:    |   |  |  |
|             |   |  |  |
| LOWERING    |   |  |  |
| AVERAG:     |   |  |  |
| LOWEST:     |   |  |  |
| HIGHEST:    |   |  |  |
|             |   |  |  |
| HOISTING    |   |  |  |
| AVERAG:     |   |  |  |
| LOWEST:     |   |  |  |
| HIGHEST:    |   |  |  |

# Annex 1: CAM OPTION

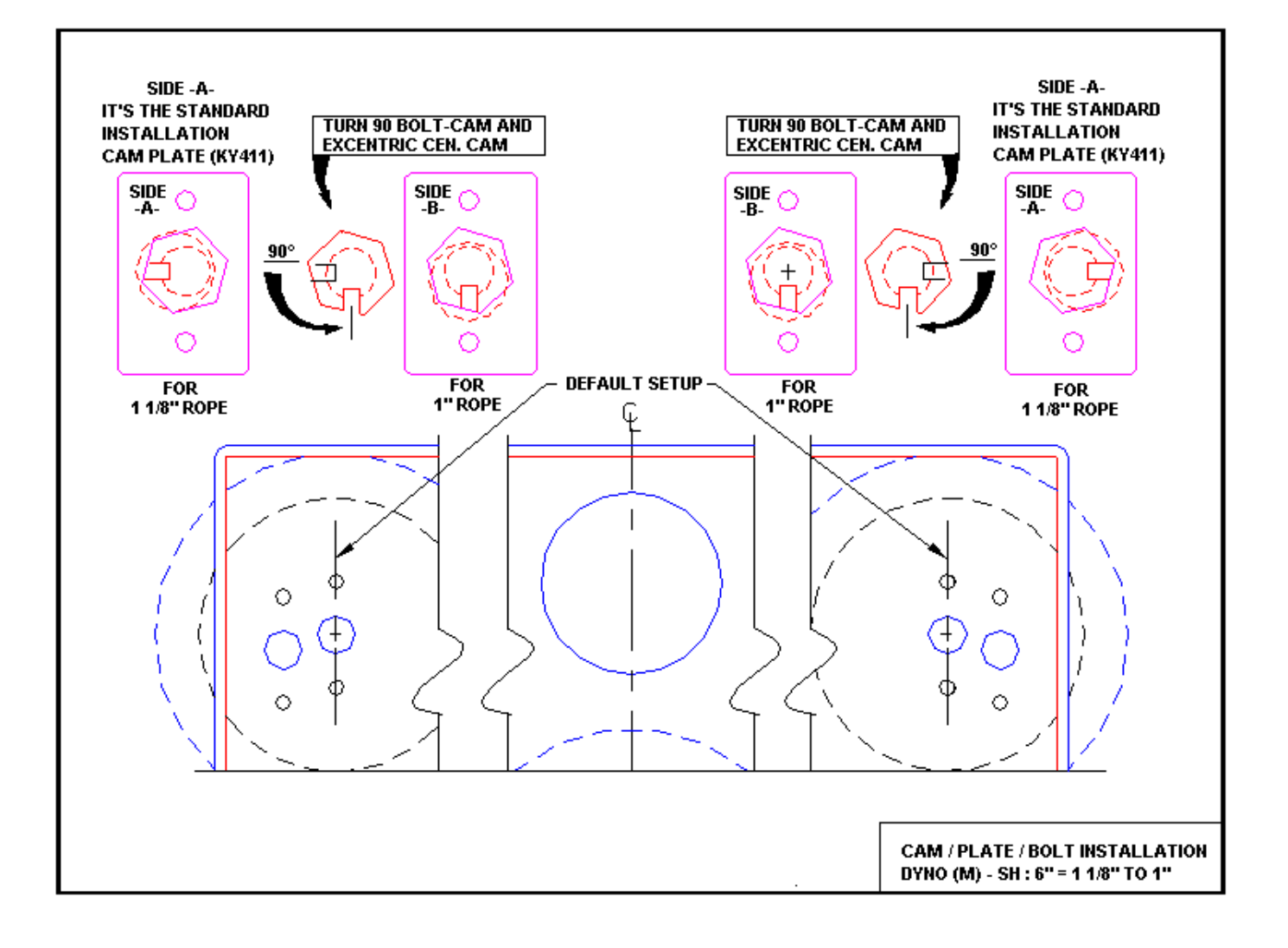